# HOW TO RENEW YOUR PSYCHOLOGIST LICENSE ONLINE

Go to <u>www.breeze.ca.gov.</u> If you <u>have not previously registered in the BreEZe system</u>, click on New Customers **BreEZe Registration** link on the right, under the Log On button.

| Department of Consumer Affairs<br>BREEZE                                                                                                    | About BreEZe FAO's Help Tutorials                                                                                                    |
|----------------------------------------------------------------------------------------------------|----------------------------------------------------------------------------------------------------|
|                                                                                                    | <u>Skip navigation</u>                                                                                                    |
| A BreEZe Online Services<br>Icome to the California Department of Consumer Affairs (DCA) BreEZe Online<br>p for consumers, licensees and applicantsl BreEZe enables consumers to ver<br>mit license applications, renew a license and change their address among oth<br>- If you were registered with the DCA Online Professional Licensing service<br>- BreEZe only accepts credit card payments for American Express, Discove | e Services. BreEZe is DCA's new licensing and enforcement system and a one-stop<br>ify a professional license and file a consumer complaint. Licensees and applicants can<br>ler services.<br>s before, you will need to re-register with BreEZe.<br>r, MasterCard, and Visa.                                                            |
| FOR CONSUMERS<br>Check Licenses and file complaints.<br>License<br>SEARCH                                                                                                    | FOR APPLICANTS AND LICENSEES         Applicant and licensing needs are available here.         You will need to register, or use your         Will need to register, or use your         existing user name and password         Returning User         Fields marked with • are required         • User ID:       •         • Password: |
| Back to Top   Conditions of U<br>Copyright © 201                                                                                                    | se   <u>Privacy Policy</u>   <u>Accessibility</u><br>9 State of California                                                                                                    |

in the

\*If you have previously registered in the BreEZe system, enter your User ID and Password and skip to page 9.

## **User Registration:**

- Complete the required fields (marked with \*)
- Click the white checkbox next to "I'm not a robot"
- Click Next.

|                                                                                                    | Skip navigati                                                                                    |
|----------------------------------------------------------------------------------------------------|--------------------------------------------------------------------------------------------------|
|                                                                                                    | Logon   Contact U                                                                                |
| User Registration<br>Please complete the information required below to become a reg                                                                                 | gistered BreEZe User. You will receive a confirmation email as part of the registration process. |
| Enter your details and press "Next".                                                                                                    |                                                                                                  |
| Press "Cancel" to cancel this registration and return to the main                                                                                                   | menu.                                                                                            |
| Account Owner Contact Information                                                                                                    |                                                                                                  |
| * First Name:                                                                                                    |                                                                                                  |
| Middle Name:                                                                                                    |                                                                                                  |
| * Last Name:                                                                                                    |                                                                                                  |
| Account Login                                                                                                    |                                                                                                  |
| * Email:                                                                                                    | (e.g. name@domain.com)                                                                           |
| <ul> <li>Confirm Email:<br/><u>Note</u>: Please enter a valid email address; this email address will<br/>not be sold to solicitors.</li> </ul>                      |                                                                                                  |
| * User ID:<br><u>Note</u> : User ID must be a minimum of 8 characters, cannot be your<br>email address or contain special characters (i.e @, #, \$, %, 8, *,<br>+). | II []                                                                                            |
| Password Recovery (In case you forget your password, you will be rea                                                                                                | equired to answer this question to obtain a new temporary password.)                             |
| <ul> <li>Secret Question:<br/><u>Note:</u> Select a question from the drop-down menu, then enter<br/>your Secret Answer.</li> </ul>                                 | <b>v</b>                                                                                         |
| * Secret Answer:                                                                                                    |                                                                                                  |
| Communication                                                                                                    |                                                                                                  |
| Email Communication:<br><u>Note</u> ; Select Yes if you would like to receive Email<br>communications; otherwise select No.                                         | ● Yes ○ No                                                                                       |
| Security Measures (This helps to prevent automated registrations.)                                                                                                  |                                                                                                  |
| * Click the white Checkbox next to "I'm not a robot".                                                                                                    | I'm not a robot                                                                                  |
|                                                                                                    | Next Cancel                                                                                      |

# Preview Registration: Click Save.

| GOV RR                                                                                                    | F 7 F                  |
|----------------------------------------------------------------------------------------------------|------------------------|
| DI                                                                                                    |                        |
|                                                                                                    | Logon   Contact        |
| Press "Save" to save the registration.<br>Press "Edit" to modify your registration detail<br>Press "Cancel" to cancel this registration and | etum to the main menu. |
| First Name:                                                                                                    | Board                  |
| Second Name:                                                                                                    | of                     |
| Last Name:                                                                                                    | Psychology             |
| Email:                                                                                                    | boprenewals@dca.ca.gov |
| UserId:                                                                                                    | BOPrenewals            |
| Secret Question:                                                                                                    | Where were you born?   |
| Secret Answer:                                                                                                    | California             |
| Email Communication:                                                                                                    | Yes                    |
|                                                                                                    | Save Edit Cance        |
|                                                                                                    |                        |

After saving your user account, **check your e-mail account** that you entered in your registration for the temporary password (please also check spam or junk mail folders) for an e-mail message from no-reply-breeze-online@dca.ca.gov

| no-reply-breeze-online@dca.ca.gov |          |
|-----------------------------------|----------|
| BreEZe Online Services - New User | 10:29 AM |
|                                   |          |

Open the e-mail and note your temporary password.

| Reply Reply All G Forward                                                                                                    |   |
|----------------------------------------------------------------------------------------------------|---|
| Fri 12/20/2019 10:28 AM                                                                                                    |   |
| N no-reply-breeze-online@dca.ca.gov                                                                                                    |   |
| BreEZe Online Services - New User Account                                                                                                    |   |
| То                                                                                                    | ~ |
|                                                                                                    |   |
| Hello                                                                                                    |   |
| Thank you for registering for a BreEZe Online Services account. Please complete your registration by using the temporary password provided below. Please note that your online password is case sensitive.                                                                                                    |   |
| Your temporary password is : MXUnuDX4                                                                                                    |   |
| Complete the registration process at:                                                                                                    |   |
| https://urldefense.proofpoint.com/v2/url?u=https-3Abreeze-2Donline-<br>2D81.breeze.ca.gov_datamart_languageChoice.do&d=DwICAg&c=LHIwbLRMLq<br>gNuqr1uGLfTA&r=e1JyzIMgg4RSue2g8o0t-<br>AfoooqdUW1HcRutiZS3ssM&m=NOocIBD2Xb-<br>sM1Ougr_KZfcsPgJJfIKN6W9Yev4Xcfc&s=Gveq32iTWvB1PqQX4zIwnZeSYaoF<br>DrnFpqPjZFaB6TE&e= |   |
| *** Note: This is an automated email. Do NOT reply to this message.                                                                                                    |   |

Click on the link within the e-mail. Enter the **User ID** you created, enter the temporary password provided in the email as the **Password**, and then click **Sign In**.

| Department of Consumer Affairs                                                                                                    | ADOUT BIEEZE FACE'S HEID FUTORIAIS                                                                                                    |
|----------------------------------------------------------------------------------------------------|----------------------------------------------------------------------------------------------------|
| Gov BRE ZE                                                                                                    |                                                                                                    |
|                                                                                                    | Skip navigation                                                                                                    |
|                                                                                                    | <u>Contact Us</u>                                                                                                    |
| A BreEZe Online Services                                                                                                    |                                                                                                    |
| come to the California Department of Consumer Affairs (DCA) BreEZe C<br>of consumers, licensees and applicants! BreEZe enables consumers to<br>nit license applications, renew a license and change their address amor<br>• If you were registered with the DCA Online Professional Licensing se<br>• BreEZe only accepts credit card payments for American Express, Dis | Inline Services. BreEZe is DCA's new licensing and enforcement system and a one-stop<br>to verify a professional license and file a consumer complaint. Licensees and applicants can<br>1g other services.<br>Irvices before, you will need to re-register with BreEZe.<br>scover, MasterCard, and Visa. |
|                                                                                                    |                                                                                                    |
| Check Licenses and file complaints.                                                                                                    | Applicant and licensing needs are available here.<br>You will need to <u>register</u> , or use your<br>existing user name and password                                                                                                    |
| License<br>SEARCH COMPLAINT                                                                                                    | Returning User                                                                                                    |
|                                                                                                    | * Usor ID:                                                                                                    |
|                                                                                                    | * Password                                                                                                    |
|                                                                                                    | Forgot Password?                                                                                                    |
|                                                                                                    | Forgot User ID?                                                                                                    |
|                                                                                                    | New Users                                                                                                    |
|                                                                                                    | BreEZe Registration                                                                                                    |
|                                                                                                    |                                                                                                    |
|                                                                                                    |                                                                                                    |
|                                                                                                    |                                                                                                    |

#### **Update Default Registration Information:**

- Enter the **Temporary Password** in the **Old Password** field
- Click in the **New Password** field, and Enter a new password.
- Click in the Confirm Password field and reenter the New Password

Password Requirements:

- > Four (4) character minimum, including:
- > One (1) uppercase character,
- > One (1) lowercase character,
- > One (1) special character (\*,#, !, etc.), and
- > One (1) numeric character.
- Click Save.

| Department of Consumer Affair<br>BREEZE                                                                                                    | <u>About BreEZe</u> <u>FAQ's</u> <u>Help Tutorials</u>                                                   |
|----------------------------------------------------------------------------------------------------|----------------------------------------------------------------------------------------------------|
|                                                                                                    | Skip navigation                                                                                          |
| Lögged in as                                                                                                    | Update Profile   Logoff   Contact Us                                                                     |
| Update Default Registration Information                                                                                                    |                                                                                                    |
| Your new password must contain the following:                                                                                                  |                                                                                                    |
| <ul><li>a minimum of (8) characters</li><li>must not be the same as your user id</li></ul>                                                     |                                                                                                    |
| <ul> <li>must not be a variation of your user id</li> </ul>                                                                                    |                                                                                                    |
| <ul> <li>must contain at least (1) uppercase alphabetic character</li> <li>must contain at least (1) lowercase alphabetic character</li> </ul> |                                                                                                    |
| <ul> <li>must contain at least (1) numeric character</li> </ul>                                                                                |                                                                                                    |
| <ul> <li>must contain at least (1) special character</li> </ul>                                                                                |                                                                                                    |
| * Temporary Password:                                                                                                    |                                                                                                    |
| * New Password:                                                                                                    |                                                                                                    |
| Commini Passworu.                                                                                                    | Save                                                                                                    |
| Back to Top                                                                                                    | <u>Conditions of Use   Privacy Policy</u>   <u>Accessibility</u><br>Copyright © 2019 State of California |

Add License to Registration: Click on Yes, and then click Next.

| CAGOV                                                                                       | Department of Consumer Affairs BREEZE                                                                                                    |
|---------------------------------------------------------------------------------------------|----------------------------------------------------------------------------------------------------|
| Logged in as                                                                                | Update Profile   Logoff   Contact Us                                                                                                    |
| Step1: Ever held a license<br>before with DCA?<br>Step2: Provide Identifying<br>Information | Add Licenses To Registration<br>Welcome to DCA OnlineQuickStart<br>By answering a few, simple questions, we will help you to get started.<br>Are you, or have you ever been professionally licensed or registered with the Department of Consumer Affairs? |
| Step3: Confirm Information                                                                  |                                                                                                    |
|                                                                                             | Back to Top   Conditions of Use   Privacy Policy   Accessibility<br>Copyright © 2019 State of California                                                                                                    |

- At the DCA Board/Bureau/Committee field, click on the **drop-down arrow** and select "Board of Psychology"
- At the License/Registration Type field, click on the **drop-down arrow** and select "**Psychologist**"
- Click the **Next** button.

| CAGOV                                       | About BreEZe FAQ's Help Tutorials                                                                                                    |
|---------------------------------------------|----------------------------------------------------------------------------------------------------|
| Logged in or                                | Skip navigation                                                                                                    |
| Logged in as                                |                                                                                                    |
| Step1: Ever held a license before with DCA? | Add Licenses To Registration - Select License Type Welcome to DCA OnlineQuickStart                                                                                                    |
| Step2: Provide Identifying<br>Information   | Identify the License/Registration that you have held, or you have applied for, in the past.<br>Which board manages your License/Registration type? Selecting the appropriate board will narrow the available items found in the |
| Step3: Confirm Information                  | License/Registration drop-down list.                                                                                                    |
|                                             | DCA Board/Bureau/Committee:     Board of Psychology     How do I know?                                                                                                    |
|                                             | Next Cancel                                                                                                    |
|                                             | Back to Top   Conditions of Use   Privacy Policy   Accessibility<br>Copyright © 2019 State of California                                                                                                    |

- Enter the personal information requested
- Click the box next to I'm not a robot and complete the CAPTCHA verification
- Click the **Next** button

| CAGOV                                       |                                                                                                    | <u>About BreEZe</u> F                                                                   | AQ's Help Tutorials                                         |
|---------------------------------------------|----------------------------------------------------------------------------------------------------|-----------------------------------------------------------------------------------------|-------------------------------------------------------------|
|                                             |                                                                                                    |                                                                                         | Skip navigation                                             |
| Logged in as                                |                                                                                                    |                                                                                         | <u>Update Profile   Logoff   Contact Us</u>                 |
| Step1: Ever held a license before with DCA? | Add Licenses To Registration - Valida                                                                                                    | ition                                                                                   |                                                             |
| Step2: Provide Identifying<br>Information   | Please note that you must have an SSN/ITIN on fi<br>license. If you do not have an SSN/ITIN on file, you                                                                                                    | ile with your licensing Board/Bureau/Com<br>ou will not be able to onboard your license | imittee in order to on-board your<br>e. Please contact your |
| Step3: Confirm Information                  | Board/Bureau/Committee for instruction on now to provide your SSN/TIN.<br>Please provide your information in order for the Department of Consumer Affairs to confirm that you do not have a previous record<br>in the BreEZe system. A previous record may include: licensee, complainant, witness, etc<br>• Required Information |                                                                                         |                                                             |
|                                             | * Last Name:                                                                                                    |                                                                                         |                                                             |
|                                             | * SSN/ITIN:                                                                                                    | Last 4 Digits of SSN/ITIN                                                               |                                                             |
|                                             | * Date Of Birth:                                                                                                    | (mm/dd/yyyy)                                                                            |                                                             |
|                                             | Security Measu                                                                                                    | res (This helps to prevent automated registra                                           | tions.)                                                     |
|                                             | <ul> <li>Click the white Checkbox next to "I'm not a robot".</li> </ul>                                                                                                    | I'm not a robot                                                                         | reCAPTCHA<br>Privacy - Terma                                |
|                                             |                                                                                                    | $\widehat{}$                                                                            | Next Cancel                                                 |
|                                             | Back to Top   Conditions of Use  <br>Copyright © 2019 Sta                                                                                                    | Privacy Policy   Accessibility<br>ate of California                                     |                                                             |

Click on the I Confirm this is my license/registration button and then click Next.

| CAGOV                                                                                       |                                                                                                    | About BreEZe FAQ's Help Tutorials                                                                                                    |
|---------------------------------------------------------------------------------------------|----------------------------------------------------------------------------------------------------|----------------------------------------------------------------------------------------------------|
| Logged in as                                                                                |                                                                                                    | <u>Skip navigalit</u><br>Update Profile   Logoff   Contact U                                                                                         |
| Step1: Ever held a license<br>before with DCA?<br>Step2: Provide Identifying<br>Information | Add Licenses To Registra<br>Good Newsl We have located you<br>Please confirm your license/regist<br>you are currently pursuing listed b | tion - Preview<br>ur information<br>ration/certificate credentials below. If you are a current applicant, you will see the type of license<br>below. |
| Step3: Confirm Information                                                                  | Entity Number:                                                                                                    |                                                                                                    |
|                                                                                             | Name:                                                                                                    |                                                                                                    |
|                                                                                             | license/registration Type                                                                                                    | license/registration Number                                                                                                    |
|                                                                                             | Psychologist                                                                                                    |                                                                                                    |
|                                                                                             | * Select One:                                                                                                    | I confirm this is my license/registration information (read                                                                                          |
|                                                                                             |                                                                                                    | www.dca.ca.gov/webapps/breeze/dec_descript.php)                                                                                                    |
|                                                                                             |                                                                                                    | $\bigcirc$ No this is not my license/registration information                                                                                        |
|                                                                                             |                                                                                                    | 0                                                                                                    |
|                                                                                             |                                                                                                    | t Next Cancel                                                                                                    |
|                                                                                             | Back to Top   Conc<br>Copy                                                                                                    | <u>ilitions of Use   Privacy Policy   Accessibility</u><br>right © 2019 State of California                                                          |

After successfully linking your online registration to a license, you will receive the following message, click the **No button**.

| Department of Consumer Affairs                                                                                                    | About BreEZe FAQ's Help Tutorials                                                                                                    |
|----------------------------------------------------------------------------------------------------|----------------------------------------------------------------------------------------------------|
| GOV BREEZE                                                                                                    |                                                                                                    |
|                                                                                                    |                                                                                                    |
| Logged in as                                                                                                    | Update Profile   Logoff   Contact L                                                                                                    |
| Quick Start Menu<br>To start, choose an option, and you will return to this Quick Start me                                               | License/Registration Show Details G<br>License/Registration Show Details G<br>License/Registration Number:                                  |
| License Activities<br>It is time to Renew!<br>You have successfull<br>license(s). Would you<br>license(s)?                               | Ily linked your online registration to a<br>u like to link your online registration to more<br>ration Registered Psychological<br>Assistant |
| Psychologist Manage your license informa Psychologist Choose Application>                                                                | Yes No Select                                                                                                    |
| Registered Psychological Assistant 21155<br>Change of Address for Psychological Assistant                                                | Select                                                                                                    |
| Applications Start a New Application or Take an Exam                                                                                     |                                                                                                    |
| <br><br><br><br><br><br><br><br><br><br><br><br><br><br><br><br><br><br><br><br><br><br><br><br><br><br><br><br><br><br><br><br><br><br> |                                                                                                    |

Note: If you cannot link your license to your BreEZe USER ID, please e-mail your license number, the last four digits of your social security number (SSN) and your date of birth (DOB) to <u>boprenewals@dca.ca.gov.</u>

# **\*IF YOU PREVIOUSLY REGISTERED WITH BREEZE, RESUME HERE:**

**Quick Start Menu:** under the License Activities heading, you should see **It is time to Renew!** (see red box). Click on the blue **Select** box.

.

| Department of Consumer Affairs                                         |                   | <u>About</u>              | <u>BreEZe</u> <u>FAQ's</u> <u>H</u> | elp Tutorials                 |             |
|------------------------------------------------------------------------|-------------------|---------------------------|-------------------------------------|-------------------------------|-------------|
|                                                                        |                   |                           |                                     |                               |             |
| <b>GOV</b> BREEZE                                                      |                   |                           |                                     |                               |             |
| Bricking                                                               |                   |                           |                                     |                               |             |
|                                                                        |                   |                           |                                     | Skip navigation               |             |
| Logged in as                                                           |                   |                           | Update                              | Profile   Logoff   Contact Us |             |
| Nuisla Oderst Marrie                                                   |                   |                           | License/Registration                | Show Details                  |             |
|                                                                        | () I              | Folia ha a                | License/Registration                |                               |             |
| to start, choose an option, and you will return to this Quick Start me | iu after you have | finished.                 | Number:<br>License/Registration     | Psychologist                  |             |
|                                                                        |                   |                           | Туре                                | -                             |             |
| Icense Activities                                                      | A                 | Additional Activities     |                                     |                               |             |
| It is time to Renew!                                                   |                   | Add Authorized Repres     | entative                            | Select                        |             |
| Psychologist                                                           | Select            | License Notification Su   | bscriptions                         | Select                        |             |
| Manage your license information                                        |                   |                           |                                     |                               |             |
| Psychologist                                                           |                   |                           |                                     |                               |             |
| <choose application=""></choose>                                       | Select            |                           |                                     |                               |             |
| Applications                                                           | 7                 |                           |                                     |                               |             |
| Start a New Application or Take an Exam                                |                   |                           |                                     |                               |             |
| <choose board=""></choose>                                             |                   |                           | Diagon not                          |                               | to submit o |
| <choose application=""> V</choose>                                     | Select            |                           |                                     |                               |             |
| View Application Status                                                |                   |                           | change of a                         | address, pleas                | se do so    |
| Board of Psychology - Psychologist Renewal                             | Dotaile           |                           | before ren                          | ewing your lic                | ense by     |
| Application Status. Perioding                                          | Details           |                           | clicking he                         |                               | ,           |
|                                                                        |                   |                           |                                     | C                             |             |
| Back to Top   Con                                                      | ditions of Use    | Privacy Policy   Accessio | mty                                 |                               |             |
| Сор                                                                    | right © 2019 Sta  | ate of California         |                                     |                               |             |
|                                                                        |                   |                           |                                     |                               |             |

# Psychologist Renewal Application Introduction: Review the information and click Next.

| Introduction                                 | Psychologist Renewal Application - Introduction                                                                                                    |  |
|----------------------------------------------|----------------------------------------------------------------------------------------------------|--|
| Application Questions                        | CALIFORNIA BOARD OF PSYCHOLOGY ONLINE LICENSING (RENEW)                                                                                                    |  |
| Name and<br>Personal/Organization<br>Details | You are eligible to renew online if:  1. You are a licensed psychologist, and 2. Your license expires within the next 3 months, or 3. Your license is definered by a genere                                                                                                    |  |
| Contact Details                              | 5. Tour license is deminuterin by no more than 5 years                                                                                                    |  |
| Renewal Application<br>Questions             | DO NOT SEND THE BOARD YOUR COURSE CERTIFICATES WITH THE RENEWAL.                                                                                                    |  |
| Capture Licensee's<br>Professional URL       | FAILURE TO RENEW — Pursuant to Code §2984, all locense that is not renewed by the expiration date shall immediately be<br>delinquent and subject to a \$150 delinquency tee for active renewais and a \$200 delinquency fee for inactive renewais. You canno<br>practice in California while your license is delinquent. Pursuant to §2986 of the Business and Professions Code, if you fail to rene<br>your license within three varies of the avviration date. your license will be come cancelled and invalid.                                                                                                    |  |
| CE Information                               |                                                                                                    |  |
| Work Location                                | LAW & ETHICS — Pursuant to 16 CCR §1397.61 (b), you must state whether you have obtained training in the subject of laws and<br>ethics. This training could have been obtained in one or more of the following ways (1) formal coursework from an educational<br>institution. (0) program (C) course continue regular courses of the following ways (1) instructions in hum and this or (1) other<br>the following the following the followi |  |
| Healing Art Survey                           | experience which provide direction and education in laws and ethics.                                                                                                    |  |
| File Attachments                             | FINGERPRINT REQUIREMENT — Pursuant to 16 CCR §1381.7(b), as a condition of renewal, an applicant for renewal not                                                                                                    |  |
|                                              | Department of sources summary summary and the set of the purpose of conducting a criminal history record check and to undergo a state     and federal level criminal offender record information search conducted through the Department of Justices.     Failure to submit a full     set of fingerprints to be Department of Justices on or before the date required for creward a fail leves or registration is grounds for     description by the Board, a full set of fingerprints for the purpose of conducting a criminal history record check and to undergo a state     and federal level criminal offender record information search conducted through the Department of Justices     registration is grounds for     descriptine by the Board. You must certify on the renewal application whether your fingerprints have been submitted. The     requirement is waived if your neew in an inactive status, or are actively serving in the military outside the country.     NOTICE OF TAX OBLIGATION — Pursuant to Code §494.5, the State Board of Equalization and the Franchise Tax Board may     share taxpayer information with a board. California law requires you to pay your state tax obligation. If you fail to pay your state tax     obligation, your license may be suspended.     FAMILY SUPPORT LEGISLATION — Business & Professions Code §30 and 31 requires the collection of social security numbers     or individual Taxpayer Identification Numbers for purposes of compliance with any judgment or order for family support.     Fermorary Level for instal or revewel lenses to applicants not in compliance with any judgment or order for family     support.                                                                                                    |  |
|                                              | Mote:         The Out-of-State CE waiver is no longer available.                                                                                                    |  |
|                                              | CEU's must be approved by: APA, CPA or CME/ACCME. Do not send the Board your course certificates with the renewal.  LICENSED MENTAL HEALTH SERVICE PROVIDER EDUCATION (MHSPEP) — Effective July 1, 2018, Business & Professions Code §2987.2 requires the Board to collect \$20 in addition to the renewal fee to support grants to licensed mental health service providers who provide direct patient care in a publicly funded facility or a mental health professional shortage area. Press "Next" to continue. Press "Cancel" to exit this application.  If you need to change your current address please go back to the quick start menu by pressing 'Cancel' and select the 'Address Change' application.                                                                                                    |  |

## **Application Questions:**

- Review the instructions.
- Answer the military service question and click **Next**

| CAGOV                                        | Department of Consumer Affairs BREEZE                                                                    |
|----------------------------------------------|----------------------------------------------------------------------------------------------------|
| Logged in as                                 | <u>Skip navic</u><br>Update Profile   Logoff   Contac                                                    |
| Introduction                                 | Psychologist Renewal Application - Application Questions                                                 |
| Application Questions                        | Answer the questions and press "Next" to continue.                                                       |
| Name and<br>Personal/Organization<br>Details | Press "Cancel" to exit this application.                                                                 |
| Contact Details                              | Have you served or are you currently serving in the military?                                            |
| Renewal Application<br>Questions             | Previous Next Cance                                                                                      |
| Capture Licensee's<br>Professional URL       |                                                                                                    |
| CE Information                               |                                                                                                    |
| Work Location                                |                                                                                                    |
| Healing Art Survey                           |                                                                                                    |
| File Attachments                             |                                                                                                    |
| Application Summary                          |                                                                                                    |
|                                              | Back to Top   Conditions of Use   Privacy Policy   Accessibility<br>Copyright © 2019 State of California |

Name and Personal Details: Verify information on the screen is correct and click Next.

| C. Gov                                                                                                    | About BreEZe FAQ's Help Tutorials Department of Consumer Affairs BREEZE                                                                                                    |
|----------------------------------------------------------------------------------------------------|----------------------------------------------------------------------------------------------------|
| Logged in as                                                                                                    | Skip navi<br>Update Profile   Logoff   Conta                                                                                                    |
| Introduction<br>Application Questions<br>Name and<br>Personal/Organization<br>Details                                                                                      | Psychologist Renewal Application - Name and Personal Details<br>Press "Previous" to return to the previous screen.<br>Verify your personal details and press "Next" to continue.<br>Press "Cancel" to exit this application.                                                                                                    |
| Contact Details<br>Renewal Application<br>Questions<br>Capture Licensee's<br>Professional URL<br>CE Information<br>Work Location<br>Healing Art Survey<br>Eile Attachments | Title:       First Name:       Image: Image: |
| File Attachments Application Summary                                                                                                    | Back to Top   Conditions of Use   Privacy Policy   Accessibility<br>Copyright © 2019 State of California                                                                                                    |

**Contact Details:** Verify that your address information on the screen is correct, and then click **Next**.

|                        | Introduction                                 | Psychologist Renewal Application - Address Detail Summary                                                                                                    |  |  |
|------------------------|----------------------------------------------|----------------------------------------------------------------------------------------------------|--|--|
|                        | Application Questions                        | Pursuant to Section 1380.5 of the California Code of Regulations, each person holding a license as a psychologist must have an address of record. Your "Address of Record" will be the address that all Reard of Revolutions correspondence (e.g. renewal                                                                                                    |  |  |
|                        | Name and<br>Personal/Organization<br>Details | applications, newsletters, etc.) will be sent. The address of record is public information and is, therefore, available to anyone who<br>asks over the phone, in writing, or via the Board's website. Therefore, the Board recommends that you do not use your residence<br>address as your address of record.                                                                                                    |  |  |
|                        | Contact Details                              | If your address of record is a post office box, or mail drop location, then you must provide a physical business or residential address to the Rest de a "Confidential Address". A confidential address is not available to the public, but it will be available to the                                                                                                    |  |  |
|                        | Renewal Application<br>Questions             | Board. You must report as a "Confidential Address". A confidential address in for available to the public, but it will be available to the<br>Board. You must report to the Board within 30 days after a change to your address of record and/or confidential address. Failure<br>to comply could result in enforcement action. To complete any address changes, left click on the highlighted title "Address of<br>Board" as "Confidential Address" and bit port to complete any address changes. |  |  |
|                        | Capture Licensee's<br>Professional URL       | The following address types need to be updated to include required information. Please modify them by clicking on the li                                                                                                    |  |  |
|                        | CE Information                               | relevant addresses below.                                                                                                    |  |  |
|                        | Work Location                                | Confidential Address                                                                                                    |  |  |
|                        | Healing Art Survey                           | Press "Previous" to return to the previous section.                                                                                                    |  |  |
|                        | File Attachments                             | Press "Next" when finished adding/changing addresses.                                                                                                    |  |  |
|                        | Application Summary                          |                                                                                                    |  |  |
|                        |                                              | License Specific Addresses                                                                                                    |  |  |
|                        | _                                            | Address of Name:                                                                                                    |  |  |
|                        |                                              | Address:                                                                                                    |  |  |
| If the <b>Next</b> but | ton is not available                         | Э,                                                                                                    |  |  |
| please click the       | e "Address of                                |                                                                                                    |  |  |
| Record" and/o          | r "Confidential                              |                                                                                                    |  |  |
| Address" hype          | rlink and update                             | Phone Number                                                                                                    |  |  |
| required fields        |                                              |                                                                                                    |  |  |
|                        |                                              | E-IIIdii.                                                                                                    |  |  |
|                        |                                              |                                                                                                    |  |  |
|                        |                                              | Address                                                                                                    |  |  |
|                        |                                              | Address:                                                                                                    |  |  |
|                        |                                              |                                                                                                    |  |  |
|                        |                                              |                                                                                                    |  |  |
|                        |                                              | Please note the 'Address of Record' will be disclosed to the public                                                                                                    |  |  |
|                        |                                              |                                                                                                    |  |  |
|                        |                                              | Previous Next Cancel                                                                                                    |  |  |
|                        |                                              |                                                                                                    |  |  |

**Renewal Application Questions:** Complete all required questions and click **Next** 

 For an Inactive renewal, all questions are required, however a "Yes" answer is not required for the Suicide Risk Assessment and Intervention Training, Continuing Education Certification, or the Laws & Ethics questions.

| Introduction                                 | Psychologist Renewal Application - Renewal Application Questions - Information                                                                                                    |
|----------------------------------------------|----------------------------------------------------------------------------------------------------|
| Application Questions                        | Press "Previous" to return to the previous section.                                                                                                    |
| Name and<br>Personal/Organization<br>Details | Enter appropriate details and press "Next" to continue.<br>Press "Cancel" to exit this application.                                                                                                    |
| Contact Details                              | Renewal Status: Active renewal fee is \$430, plus \$150 delinquent fee if renewing                                                                                                    |
| Renewal Application<br>Questions             | renewing after your expiration date.                                                                                                    |
| Capture Licensee's<br>Professional URL       | Since you last renewed (or if your initial licensure occurred in the past two years), O Yes O No                                                                                                    |
| CE Information                               | nave you been convicted of disciplined as obtained below?                                                                                                    |
| Work Location                                |                                                                                                    |
| Healing Art Survey                           | this or any other state, the United States or ist erritories, military court or other country, omitting traffic infractions under \$500 not                                                                                                    |
| File Attachments                             | involving alcohol, a dangerous drug, or a controlled substance, or (2) had any license disciplined by a government agency or<br>other disciplinary body. Discipline includes, but is not limited to, suspension, revocation, voluntary surrender, probation,                                                                                                    |
| Application Summary                          | <ul> <li>reprimand, or any other restriction on a license or registration held.</li> <li>In answering the above question, do NOT list charges dismissed under section 1000.3 of the California Penal Code or equivalent non-California laws, or convictions two years or older under California Health and Safety Code sections 11357(b), (c), (d), (e), or section 11360(b). Include all other infractions involving drugs or alcohol, and all other infractions involving drugs or alcohol, and all other infractions involving drugs or allowed and intervention Training: Effective January 1, 2020, an applicant for licensure as a psychologist, renewal applicant, or applicant for reactivation or reinstatement to an active license status is required to has completed a minimum of six hours of coursework or applied experience under supervision in suicide risk assessment and intervention as a one-time requirement specified in or Yes or No section shall be certified under penalty of perjury that the or she is in compliance with this section and shall be retained for submission to the board upon request. Have you complied with the new training requirement?</li> <li>Continuing Education Certi</li></ul> |
|                                              | Previous Next Cancel                                                                                                    |

**Capture Licensee's Professional URL (Optional):** You may provide a professional URL if you choose to add one to your license record. You can either complete the information and click **Next**, or simply click **Next**.

| Introduction<br>Application Questions<br>Name and<br>Personal/Organization<br>Details<br>Contact Details | Psychologist Renewal Application<br>Below, you will find a space to record a profes<br>information associated with your license when<br>Press "Previous" to return to the previous sect<br>Enter appropriate details and press "Next" to or<br>Press "Cancel" to exit this application. | - Capture Licensee's Professional URL - Information<br>sional URL if you choose to add one to your license record. This URL will display as<br>an online license validation is performed.<br>ion. |
|----------------------------------------------------------------------------------------------------|----------------------------------------------------------------------------------------------------|----------------------------------------------------------------------------------------------------|
| Renewal Application<br>Questions                                                                         | Please enter your Professional URL:                                                                                                    | <u>Ô</u>                                                                                                    |
| Capture Licensee's<br>Professional URL                                                                   |                                                                                                    | Previous Next Cancel                                                                                                    |
| CE Information                                                                                           |                                                                                                    |                                                                                                    |
| Work Location                                                                                            |                                                                                                    |                                                                                                    |
| Healing Art Survey                                                                                       |                                                                                                    |                                                                                                    |
| File Attachments                                                                                         |                                                                                                    |                                                                                                    |
| Application Summary                                                                                      |                                                                                                    |                                                                                                    |

**CE Information:** If renewing **Active**, enter the number of CE Units Completed into the box, if renewing **Inactive** enter 0 in the box, select the "Yes" **Affirmation**, and click **Next**.

| Introduction                                 | Psychologist Renewal Application - CE Information - Information                                                                                              |
|----------------------------------------------|----------------------------------------------------------------------------------------------------|
| Application Questions                        | Press "Previous" to return to the previous section.                                                                                                    |
| Name and<br>Personal/Organization<br>Details | Enter appropriate details and press "Next" to continue.<br>Press "Cancel" to exit this application.                                                          |
| Contact Details                              |                                                                                                    |
| Renewal Application<br>Questions             | If you are renewing as Inactive, you are not required to complete the CEUs for renewal. If you have not completed any CEUs, please enter 0 in the box below. |
| Capture Licensee's<br>Professional URL       | If you are renewing as Active, be aware that you are required to complete your CEUs for each renewal period. Please enter the number completed below.        |
| CE Information                               | * CE Units Completed:                                                                                                    |
| Work Location                                | Affirmation: O Yes O No                                                                                                    |
| Healing Art Survey                           |                                                                                                    |
| File Attachments                             | Previous Next Cancel                                                                                                    |
| Application Summary                          |                                                                                                    |

Work Location (Optional): You can either complete the information and click Next, or simply click Next.

| Introduction          | Psychologist Renewal Application - Work Location - Information                                                                                                    |
|-----------------------|----------------------------------------------------------------------------------------------------|
| Application Questions | Please consider completing the following optional survey questions relating to your work in the healing arts profession. Completion of the survey hears determine health professionals' shortages and improves access to patient care. If you do not wish to complete |
| Name and              | this component of the survey, select 'Next' at the bottom of the screen to proceed forward with your application.                                                                                                    |
| Details               | Please select 'Add' below to add information relevant to one or more of your current work locations. You will be allowed to enter                                                                                                    |
| Contact Details       |                                                                                                    |
| Renewal Application   | Press the "Edit" link to edit the record.                                                                                                    |
| Questions             | Press the "Remove" link to remove the record.                                                                                                    |
| Capture Licensee's    | Press "Add" to add a new record.                                                                                                    |
| Professional URL      | Press "Previous" to return to the previous section.                                                                                                    |
| CE Information        | Enter appropriate details and press "Next" to continue.                                                                                                    |
| Work Location         | Press "Cancel" to exit this application.                                                                                                    |
| Healing Art Survey    | Years Self County Zip Health Work Acute Home Long- Skilled Accredited Manufactu                                                                                                    |
| File Attachments      | Employer Hospital Medical Acute Facility Program                                                                                                    |
| Application Summary   | Equipment Care                                                                                                    |
|                       |                                                                                                    |
|                       |                                                                                                    |

Healing Art Survey (Optional): You can either complete the optional information and click Next, or simply click Next.

| Introduction                           | Psychologist Renewal Application - Healing Art Survey - In                                                                                                    | formation                                                                            |
|----------------------------------------|----------------------------------------------------------------------------------------------------|--------------------------------------------------------------------------------------|
| Application Questions                  | Please consider completing the following optional survey questions relating to                                                                                    | your healing arts profession. Completion of the                                      |
| Name and<br>Personal/Organization      | survey helps determine health professionals shortages and improves access to<br>component of the survey, select 'Next' at the bottom of the screen to proceed for | o patient care. If you do not wish to complete this<br>orward with your application. |
| Details                                | Press "Previous" to return to the previous section.                                                                                                    |                                                                                      |
| Contact Details                        | Enter appropriate details and press Next to continue.                                                                                                    |                                                                                      |
| Renewal Application<br>Questions       | Additional Credentials/Certificates:                                                                                                    |                                                                                      |
| Capture Licensee's<br>Professional URL | Are you presently pursuing credentials or certifications in addition to your<br>previously obtained qualifying degree?                                            | ○ Yes ○ No                                                                           |
| CE Information                         | If you answered 'Yes' to the previous question, please enter the name of the                                                                                      |                                                                                      |
| Work Location                          | credential/certification:                                                                                                    |                                                                                      |
| Healing Art Survey                     | If you are pursuing additional credentials or certifications, what is the<br>expected year of completion (e.g. 2018)?                                             |                                                                                      |
| File Attachments                       | If applicable, please enter the name of the school at which you are pursuing                                                                                      |                                                                                      |
| Application Summary                    | your additional credential/certification:                                                                                                    |                                                                                      |
|                                        | If applicable, please enter the address of the school at which you are<br>pursuing your additional credential/certification:                                      |                                                                                      |
|                                        | Cultural/Ethnic Background:                                                                                                    |                                                                                      |
|                                        | If you identify your cultural/ethnic background as African American, please select 'Yes.'                                                                         | ○ Yes ○ No                                                                           |
|                                        | If you identify your cultural/ethnic background as American Indian/Native<br>American/Alaskan Native, please select "Yes.'                                        | ○ Yes ○ No                                                                           |
|                                        | If you identify your cultural/ethnic background as Caucasian/White<br>European/Middle Eastern, please select "Yes."                                               | ○ Yes ○ No                                                                           |
|                                        | If you identify your cultural/ethnic background as Latino/Hispanic, please select 'Yes.'                                                                          | ○ Yes ○ No                                                                           |
|                                        | If you identify your cultural/ethnic background as Latino/Hispanic, please<br>select the appropriate value from the dropdown options.                             | ~                                                                                    |
|                                        | If you identify your cultural/ethnic background as Asian, please select 'Yes.'                                                                                    | ○ Yes ○ No                                                                           |
|                                        | If you identify your cultural/ethnic background as Asian, please select the<br>appropriate value from the dropdown options.                                       | ~                                                                                    |
|                                        | If you identify your cultural/ethnic background as Native Hawaiian/Pacific<br>Islander, please select 'Yes.'                                                      | ○ Yes ○ No                                                                           |

Attachments (Optional): If you would like to upload continuing education documents you can do so here by clicking on the **Browse** button, attaching the file(s), clicking the **Attach** button to add the document(s), and click **Next**.

If you have no attachments, click the **Next** button.

| Introduction                                 | Psychologist Renewal Application - Attachments                                                                                                    |
|----------------------------------------------|----------------------------------------------------------------------------------------------------|
| Application Questions                        | Licensees have the option to attach documents (such as continuing education certificates) to their online license renewal.                                                                       |
| Name and<br>Personal/Organization<br>Details | Locate a file with the "Browse" button and press "Attach" or "Remove" as required.<br>Press "Next" when there are no more files to attach.<br>Press "Previous" to return to the previous screen. |
| Contact Details                              | Press "Cancel" to evit this application                                                                                                    |
| Renewal Application<br>Questions             |                                                                                                    |
| Capture Licensee's<br>Professional URL       | File Name: Browse                                                                                                    |
| CE Information                               | Notes:                                                                                                    |
| Work Location                                | Note: The character limit for the notes field is 200 characters                                                                                                    |
| Healing Art Survey                           | Attach Previous Next Cance                                                                                                    |
| ile Attachments                              |                                                                                                    |
| Application Summary                          |                                                                                                    |

**Application Summary:** Review the information carefully and if all of the information is correct, scroll down and click **Proceed to Payment.** If information needs to be changed, click the **Previous** button to go back and make the appropriate corrections.

| Introduction                                 | Psychologist Renewal Appli                                                  | ication - Application Summar                                | у                                                     |
|----------------------------------------------|-----------------------------------------------------------------------------|-------------------------------------------------------------|-------------------------------------------------------|
| Application Questions                        | Verify the information below. If any or corrections                         | f the information is not correct, press "I                  | Previous" to return to the appropriate screen to make |
| Name and<br>Personal/Organization<br>Details | Press "Previous" to the return to the<br>Review the data and press "Proceed | previous section.<br>to Payment" to submit this application |                                                       |
| Contact Details                              | Press "Cancel" to exit this application                                     | n.                                                          |                                                       |
| Renewal Application                          | Psychologist Renewal Application Summary                                    |                                                             | on Summary                                            |
| Capture Licensee's                           |                                                                             | License Type:                                               | Psychologist                                          |
| Professional URL                             |                                                                             | File Number:                                                |                                                       |
| CE Information                               |                                                                             | License Number:                                             |                                                       |
| Work Location                                |                                                                             | Application Number:                                         |                                                       |
| Healing Art Survey                           |                                                                             | Application Date:                                           | 12/20/2019 (mm/dd/yyyy)                               |
| File Attachments                             | Application Questions                                                       |                                                             |                                                       |
| Application Summary                          | Have you served or are you currently                                        | serving in the military?                                    | No                                                    |
|                                              | Personal Details                                                            |                                                             |                                                       |
|                                              |                                                                             | Title:                                                      |                                                       |
|                                              |                                                                             |                                                             |                                                       |
|                                              |                                                                             | First Name:                                                 |                                                       |
|                                              |                                                                             | First Name:<br>Middle Name:                                 | =                                                     |
|                                              |                                                                             | First Name:<br>Middle Name:<br>Last Name:                   | Ξ                                                     |

**Attestation:** Review and click **YES** and click **Proceed to Payment.** (Note: If you click NO you will not be able to proceed to payment.)

| Introduction                                 | Psychologist Renewal Application - Attestation                                                                                                    |
|----------------------------------------------|----------------------------------------------------------------------------------------------------|
| Application Questions                        | Press "Previous" to return to the previous section.                                                                                                    |
| Name and<br>Personal/Organization<br>Details | Answer "Yes" or "No" to the Attestation and press "Proceed to Payment" to continue.<br>Press "Cancel" to exit this application.                                                                                                    |
| Contact Details                              | I declare under penalty of perjury under the laws of the State of California that the information contained<br>in this application and, if necessary, copies of all documents submitted as part of the application are                                               |
| Renewal Application<br>Questions             | true and correct and that I have read and understand the disclosure statements provided in the<br>instructions for this application. I hereby grant the Department of Consumer Affairs entity permission<br>to verify any information contained in this application. |
| Capture Licensee's<br>Professional URL       | ○ Yes<br>○ No                                                                                                    |
| CE Information                               |                                                                                                    |
| Work Location                                | Previous Proceed to Payment Cancel                                                                                                    |
| Healing Art Survey                           |                                                                                                    |
| File Attachments                             |                                                                                                    |
| Application Summary                          |                                                                                                    |

**Fee and Summary Report:** Click **Pay Now** to pay renewal fees and complete your renewal or Click **Add to Cart** to pay later. Note: your renewal is not complete until you have successfully submitted payment of your renewal fees.

| Fee and Summary Report             |                                                           |                          |            |
|------------------------------------|-----------------------------------------------------------|--------------------------|------------|
| Your application data has been sub | mitted. Click on "View PDF Summary Report" and print this | report for your records. |            |
| You are required to pay the amount | below for your application to be processed.               |                          |            |
| Press "Pay Now" to proceed to the  | ee payment page.                                          |                          |            |
| Press "Add to Cart" to Add to Shop | oing Cart and return to the main menu.                    |                          |            |
|                                    | Fees                                                      |                          |            |
| CEEval:                            | \$10.00                                                   |                          |            |
| BiRnwlPsych:                       | \$400.00                                                  |                          |            |
| DMHPEducFund:                      | \$20.00                                                   |                          |            |
| Total Amount Due:                  | \$430.00                                                  |                          |            |
|                                    | Pay Now Add to Ca                                         | view PDF Summary Report  | Get READER |

**Online Application Payment**: Select which type of credit card you will be using and click **Next.** 

| Online Application<br>Optionally, reduce payn<br>Press "Show Fee Detail<br>Press "Cancel" to cance | n Payment<br>ment amount where allowed by<br>Is" to show a breakdown of the<br>ol the payment. | r deselecting the checkbox<br>fee amounts. | xes below.   |                |                |
|----------------------------------------------------------------------------------------------------|------------------------------------------------------------------------------------------------|--------------------------------------------|--------------|----------------|----------------|
| Application Number                                                                                 | Description                                                                                    | License Number                             | License Type | Applicant Name | Fee            |
| 14121655                                                                                           | Psychologist Renewal<br>Application                                                            | —                                          | Psychologist |                | \$430.00 🗹     |
| Payment Method                                                                                     | ⊖ Visa<br>⊖ MasterCard<br>⊖ Discover<br>⊖ American Express                                     |                                            |              |                |                |
|                                                                                                    |                                                                                                |                                            |              | Next Show Fee  | Details Cancel |

**Confirm Payment Details:** Verify fees and card type, then click **Next** to continue to the payment screen.

| PLEASE NOTE: Whe<br>and you will then nee | n entering your credit card number on the follow<br>d to log back into the Online Application Payme | wing screen, please DO NOT include spaces, dash<br>ent portion of the application process. | es, or hypens. This action | i will cause an err |
|-------------------------------------------|----------------------------------------------------------------------------------------------------|--------------------------------------------------------------------------------------------|----------------------------|---------------------|
| Please review the info                    | ormation below and make sure everything is co                                                       | rrect. Then, press "Next" to pay for the selected app                                      | blication(s).              |                     |
| Press "Cancel" if you                     | do not wish to continue with the payment.                                                           |                                                                                            |                            |                     |
| Application Number                        | Description                                                                                         | Applicant Name                                                                             |                            | Fee                 |
| 14121655                                  | Psychologist Renewal Application                                                                    |                                                                                            |                            | \$430.00            |
|                                           |                                                                                                    |                                                                                            | Total                      | \$430.00            |
| <sup>D</sup> ayment Method:               | Visa                                                                                                |                                                                                            |                            |                     |
| -                                         |                                                                                                    |                                                                                            |                            |                     |
| r dymont motiou.                          |                                                                                                    |                                                                                            |                            | Next C              |

Enter your credit card details in the **Order Section**, enter your address information into the **Billing Address**, and then click **Process**.

Note: credit card expiration date must be entered as MMYY with no slashes in between.

| The California Department of Consumer Affai                                                                                                 |  |
|----------------------------------------------------------------------------------------------------|--|
| SALE                                                                                                    |  |
| Order Section                                                                                                    |  |
| Credit Card Number:       *         Expiration Date(MINYY):       *         Amount:       430.00         CVV2:       *         Description: |  |
| State/Province:                                                                                                    |  |
| Phone: Email Address:                                                                                                    |  |
| Process                                                                                                    |  |

If you need help regarding a payment, please contact your Board or Bureau by returning to the Quick Start Menu and clicking on the Contact Us link.

After you click Process, you will see a <u>Successful Payment</u> screen. You will have the option to print a PDF receipt for your records, it will also be emailed to the email associated with your BreEZe account.

You can select Logoff at the Main Quick Start Menu or close your browser window.

NOTE: Upon approval of your renewal application, it may take up to 2-3 weeks for your new pocket license to arrive at your Address of Record. In the meantime, you can verify if your renewal has been approved by looking up your license information at <u>https://search.dca.ca.gov/</u>.